# 在本地和 GPU 集群上使用 jupyter notebook

刘震 (<u>liuzhen@ihep.ac.cn</u>) 2021.10.12

Jupyter notebook 可以实现 python, ROOT, C++等程序的交互式和可视化的处理。 可以在高能所本地计算环境或者 slurm GPU 集群上使用 jupyter notebook, 通过 GPU 集群 加速运行一些不太耗时间的机器学习等程序,便于程序的查看和调试。

如果不使用机器学习和 GPU 集群的话,可以跳过安装以及关于 GPU 的部分。参考步骤(二) 并且在 anaconda 的 root622 环境里直接使用 jupyter notebook: https://juno.ihep.ac.cn/~offline/Doc/user-guide/appendix/anaconda.html

(一) 安装 jupyter notebook 和机器学习框架 pytorch。先激活 anaconda 环境 (source /cvmfs/juno.ihep.ac.cn/sw/anaconda/Anaconda3-2020.11-Linux-x86\_64/bin/activate) 可以在 root622 环境里安装机器学习框架 pytorch, 或者新建一个环境, 在里面安装 pytorch 和 jupyter。这里以新建一个名叫 cnn 的环境为例子:

1 修改虚拟环境安装位置到/hpcfs (默认会安装到/afs)

"conda config --add envs\_dirs \${dir}",(例如\${dir}可以是/hpcfs/juno/junogpu/…/envs) "conda config --add pkgs\_dirs \${dir}"

(删除: add 替换为 remove)

2 安装 jupyter lab, pytorch, nb\_conda, matplotlib 等等

(pytorch 建议安装 1.7.1, 因为 GPU cuda 版本是 11.0 及以下: conda install pytorch==1.7.1 torchvision==0.8.2 torchaudio==0.7.2 cudatoolkit=11.0 -c pytorch)

**3** 修改 jupyter 的 config 等目录地址到/hpcfs:

export JUPYTER\_CONFIG\_DIR=\${jfile}

export JUPYTER\_PATH=\${jfile}

export JUPYTER\_RUNTIME\_DIR=\${jfile}

(\${jfile} 是放在/hpcfs 的目录就行,可以写在提交 jobs 的脚本里面只用于 GPU 集群上运行的情况,也可以写在.bashrc)

4【补充】 GPU 集群里运行 jupyter 出现不能读写的问题: 解决办法 disable sqlite writing to the filesystem:

4.1 在安装好的 jupyter 环境里运行命令"jupyter notebook --generate-config", 生 成 jupyter config 文件 jupyter\_notebook\_config.py

- 4.2 生成的文件在上面第3步里的\${jfile}
- 4.3 在 jupyter\_notebook\_config.py 里面添加下面这句话就可以了 "c.NotebookNotary.db file=':memory:'"

### (二) 在本地使用 jupyter notebook (from: 林韬老师)

1 Anaconda 环境里运行"jupyter notebook --no-browser"

**2** xhell 的话,点击 xshell 终端菜单上的 View -> Tunnel Panel; 然后下面会出来一个 channel panel;点击 Fowarding Rules;在下面空白处右击,Add;然后把 jupyter 的 port (一般是 888 之类的数字) 填到上下的 port 栏中;最后复制终端显示的地址到自己的浏览器里

面就可以了。

**3** 其他的终端应该类似,或者网上搜索:某某终端软件+ port forwarding rules

**4 另外,**代码新手可以参考 CERN 为自己的 SWAN 平台准备的例子(https://swan-gallery.web.cern.ch/),可以在网页直接看或者用 jupyter 运行.

### (三)在 GPU 集群上运行 jupyter notebook

参考: <u>https://www.bbsmax.com/A/Ae5R6Mv35Q/</u>

机器学习程序测试好以后,可以用 GPU 资源加速运行。重要:在 GPU 集群上,只是用

# 来程序的运行,不要空闲挂着,不然会占资源。

#### 1 准备 jobs 的脚本

例如: /hpcfs/juno/junogpu/liuzhen/share/slurm\_sample\_script\_gpu.sh, 修改其中的第 27 行以及其他 job 是设置; 修改第 48-55 行之间的 4 个参数, 包括:

jupyter notebook 运行的目录\${ ifile }, 和 configuration 文件目录\${ jfile }, pytorch 所在 的环境名字, 以及想要设置的 port。

### 2提交脚本

Sbatch 命令 "sbatch slurm\_sample\_script\_gpu.sh"

# 3 设置 local forwarding:

Jobs 运行以后 打开 log 文件 复制其中的 "Command to create ssh tunnel:"下面的那 句话 例如:

- (1) 复制类似的这句话"ssh -N -f -L 8899:gpu034:8899 liuzhen@lxslc7.ihep.ac.cn"
- (2) 在本地的 terminal 粘贴并运行 (windows 可以用 WSL 的 terminal)
- (3) 然后复制 log 文件中"Use a Browser on your local machine to go to:"下面的那句
  话,在本地浏览器打开。例如: 复制"localhost:8899 "在浏览器打开
- (4) 浏览器打开以后可能需要输入密码或者 token, 可以在 log 文件里面找到,例如 log 里面找到如下形式的链接

"http://gpu034:8899/?token=6c0c0315511d462c998815cc5beb76bf2852aaa0c 03c4093",

需要输入的密码或者 token 就是其中的:

"6c0c0315511d462c998815cc5beb76bf2852aaa0c03c4093"。

# 4 不用的时候记得取消 job 避免占用资源: "scancel jobid"。